## Содержание

| Raw Fullflow compression          | 3 |   |
|-----------------------------------|---|---|
| Configuration settings            | 3 | ļ |
| View aggregated raw logs Fullflow | 4 |   |

## **Raw Fullflow compression**

## **Configuration settings**

Перейти: Administrator  $\rightarrow$  GUI Configuration  $\rightarrow$  QoE Stor: Raw log aggregation settings

There you will find 3 settings:

1. QoE Stor aggregation time interval in hours

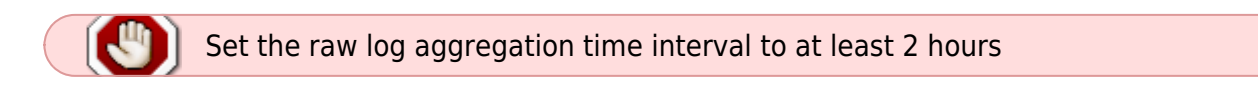

- 2. Parallel processing partitions number
- 3. Log level detalization

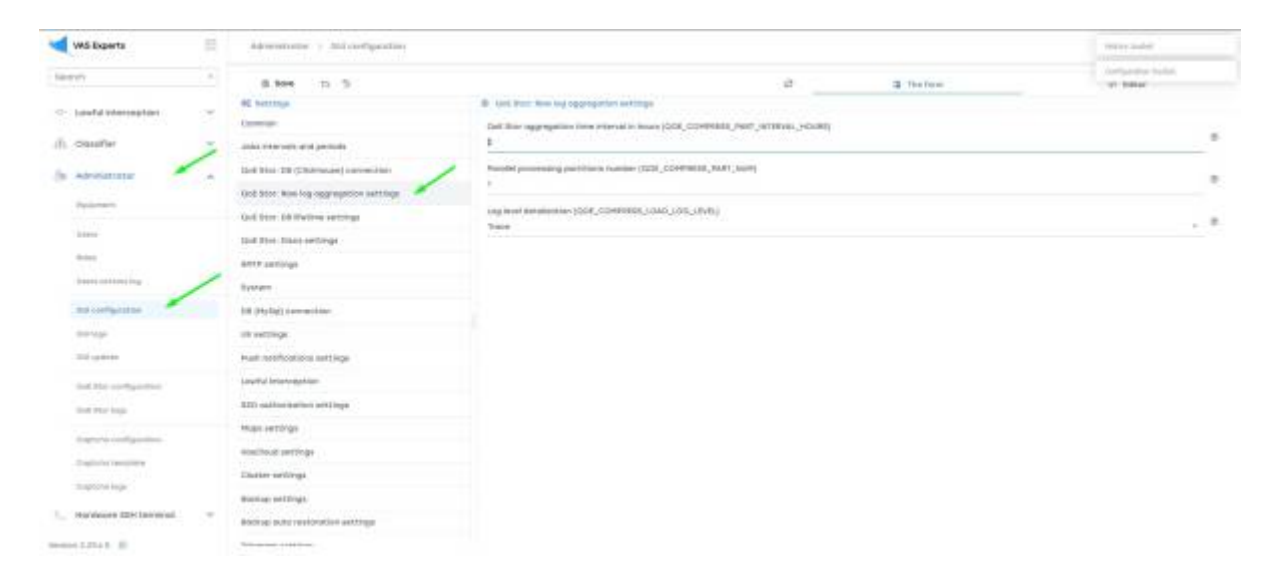

You also need to move: Administrator  $\rightarrow$  Configuration QoE Stor  $\rightarrow$  Fullflow log settings

There you can find: "Enable FULLFLOW log background compressing"

| WS Experts                                                                                                    | Adverservery the | d The collapside                 |                                             |                                                                                             |                     | + cr + 0 |  |
|----------------------------------------------------------------------------------------------------|------------------|----------------------------------|---------------------------------------------|---------------------------------------------------------------------------------------------|---------------------|----------|--|
| term                                                                                                    | Task Marcheder   | Configuration                    |                                             |                                                                                             |                     | Э.       |  |
| <ul> <li>Lowful Internation ( )</li> </ul>                                                                                                    | taditie 🔶        | 5 kove 12 de 15                  |                                             | 10                                                                                          | 12 The Aster        | + 14%e   |  |
|                                                                                                    |                  | HE settings                      | IR TELEVISION IN METHOD                     |                                                                                             |                     |          |  |
| ), caufer                                                                                                    | 5                | Baralarts.                       | Natura for some seture appropriating Parlan | Home to approximate any equility facilities any facilities, ARS, USA, RESS, 15, DEE, 814481 |                     |          |  |
| Advision of                                                                                                    |                  | Character.                       |                                             |                                                                                             |                     |          |  |
|                                                                                                    |                  | Calinton                         | Tree starses for suggregating folulture     | vinge (haitime, intra, ion, i                                                               | and a second second |          |  |
|                                                                                                    |                  | ar settings                      |                                             |                                                                                             |                     | 5.5      |  |
| latera -                                                                                                    |                  | PLALELOW key settings            | Paint First Life by Barry Sont Life         | energi (falinilw, correct                                                                   | (Lining)            |          |  |
| detext.                                                                                                    |                  | CLICRITINUM ing until type       |                                             |                                                                                             |                     |          |  |
| inter contracting .                                                                                                    |                  | wering writings                  |                                             |                                                                                             |                     |          |  |
| and configuration                                                                                                    |                  | ONLAND-LOW log settings          |                                             |                                                                                             |                     |          |  |
|                                                                                                    |                  | OpenCold Lettings                |                                             |                                                                                             |                     |          |  |
|                                                                                                    | -                | eth webinge                      |                                             |                                                                                             |                     |          |  |
| that the configuration                                                                                                    |                  | Inclusion and antipals           |                                             |                                                                                             |                     |          |  |
| and the hap                                                                                                    |                  | Responses for of internet toolog |                                             |                                                                                             |                     |          |  |
| August company                                                                                                    |                  |                                  |                                             |                                                                                             |                     |          |  |
| Tradition resources                                                                                                    |                  |                                  |                                             |                                                                                             |                     |          |  |
| and the second second se |                  |                                  |                                             |                                                                                             |                     |          |  |
| - and the second sector                                                                                                    |                  |                                  |                                             |                                                                                             |                     |          |  |
| - Hardweet 2011 (Meridial                                                                                                    |                  |                                  |                                             |                                                                                             |                     |          |  |
| and that it                                                                                                    |                  |                                  |                                             |                                                                                             |                     |          |  |

## View aggregated raw logs Fullflow

Move: QoE analytics  $\rightarrow$  Administrator  $\rightarrow$  Tablesapce info  $\rightarrow$  Aggregation raw logs fullflow info

Add image(aggregation\_row\_logs\_fullflow\_info.jpg)

In the open window you can select the period

Add image(select\_period\_in\_aggregation\_raw\_logs\_fullflow\_info.jpg)

Also you can delete all or selected logs

Add image(fullflow\_compress:clear\_logs.jpg)